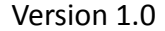

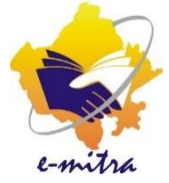

## मार्गदर्शिका राष्ट्रीय खाद्य सुरक्षा योजना के अंतर्गत समाविष्ट करने हेतु अपील प्रस्तुत करने हेतु आवेदन को निस्तारित करने हेतु SDO/BDO कार्यालय को दिए जाने वाले Role(ग्रामीण क्षेत्र)

eMitra Service

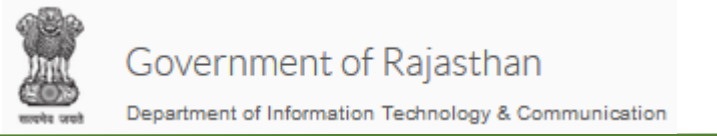

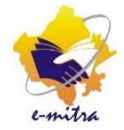

### BDO को दिया जाने वाला Role :-

### BDO को NFSA आवेदनों के Verifier का Role दिया जाना है| eMitra Portal पर User Management →Manage User पर जायें तथा Create Department User पर क्लिक करें |

A Dashboard > User Management> Manage User> Create Department User

Create Department User Edit / View

| Create Department User |                    |                         |                          |                           |                   |            |
|------------------------|--------------------|-------------------------|--------------------------|---------------------------|-------------------|------------|
| SSO ID*                |                    |                         | Q UID*                   | UID                       | c                 | 2          |
|                        |                    | This field is required. | Designation*             | -Select Designation Type- |                   | <u>~</u> < |
| Entity Type*           | -Select User Type- |                         | Active Status*           | 🗌 Yes 💿 No                |                   |            |
| User Office and Roles  |                    |                         |                          |                           |                   |            |
| User Type*             | -Select User Type- | Department*             | -Select Department-      | District                  | -Select District- | ~          |
| Office*                | -Select Office-    | Permission Type*        | -Select Permission Type- | Role*                     | -Select Role-     | ~          |
| Post*                  | -Select Post Type- | + Add                   |                          |                           |                   |            |
| S. No. Depa            | rtment Office      | Post                    | Permission Type          | Permission                | Action            |            |
|                        |                    |                         |                          |                           |                   | _          |

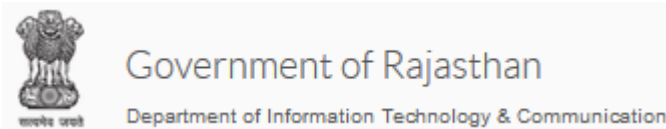

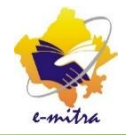

| Create Department User                          |                                                               |               |                                                                                                    |    |                                                    |            |                           |   |
|-------------------------------------------------|---------------------------------------------------------------|---------------|----------------------------------------------------------------------------------------------------|----|----------------------------------------------------|------------|---------------------------|---|
| SSO ID*                                         |                                                               |               |                                                                                                    | Q  | UID*                                               | UID        |                           | Q |
|                                                 |                                                               | This field is |                                                                                                    |    | eld is required.<br>Designation*                   |            | -Select Designation Type- |   |
| Entity Type*                                    | -Select User Type-                                            |               |                                                                                                    | ~  | Active Status*                                     | 🔵 Yes 🔘 No |                           |   |
| User Office and Roles                           |                                                               |               |                                                                                                    |    |                                                    |            |                           |   |
| User Type*                                      | DEPARTMENT                                                    | ✓ Departr     | ment*                                                                                                    | -S | elect Department-                                  | ✓ District | -Select District-         | ~ |
| Office*                                         | -Select Office-                                               | ✓ Permis:     | DEPARTMENT OF L                                                                                                    |    | R (श्रम विभाग)<br>BODIES (प्रधानमंत्री अवास योजना) | - ex       |                           |   |
| Post*                                           | -Select Post Type-                                            | ✓ Add         | DEPARTMENT OF MINES AND GEOLOGY (खान एवं भूविज्ञान विभाग)<br>C DEPARTMENT OF MINORITY AFFAIRS (राजस्थान अल्पसंख्यक वित्त एवं विकास सहकारी निगम लिमिटेड)                        |    |                                                    |            |                           |   |
| S. No. Department Office                        |                                                               |               | DEPARTMENT OF PENSION AND PENSIONERS WELLAKE RADASITIAN (पर्यान और पंचायती राज विभाग)<br>DEPARTMENT OF RURAL DEVELOPMENT & PANCHAYATI RAJ (ग्रामीण विकास और पंचायती राज विभाग) |    |                                                    |            |                           |   |
|                                                 | DEPARTMENT OF SANSKRIT EDUCATION (संस्कृत शिक्षा विभाग)       |               |                                                                                                    |    |                                                    |            |                           |   |
|                                                 | DEPARTMENT OF TOURISM, RAJASTHAN (पर्यटन विभाग राजस्थान)      |               |                                                                                                    |    |                                                    |            |                           |   |
|                                                 | DEPARTMENT OF TRIBAL AREA DEVELOPMENT (जनजातीय क्षेत्र विकास) |               |                                                                                                    |    |                                                    |            |                           |   |
| DEPARTMENT OF WATER RESOURCES (जल संसाधन विभाग) |                                                               |               |                                                                                                    |    |                                                    |            |                           |   |
|                                                 |                                                               |               | DEVASTHAN DEPA                                                                                                    |    | गाः (दवस्थान विभाग)<br>भारतः त्व स्थान विभाग)      |            |                           |   |
|                                                 |                                                               |               | DIRECTORATE OF ATOKVED, KAJASTITAN (MIGYA PAKINGA, KIMAN)                                                                                                    |    |                                                    |            |                           |   |
| Show 10 v entries                               |                                                               | <b>⊖</b> (    | DIRECTORATE OF ELEMENTARY EDUCATION RAJASTHAN (प्राथमिक शिक्षा निदेशालय राजस्थान)                                                                                              |    |                                                    |            |                           |   |
|                                                 |                                                               |               | DIRECTORATE OF HORTICULTURE (उद्यान निदेशालय)                                                                                                    |    |                                                    |            |                           |   |

BDO की SSO ID सर्च करें| Designation : BLOCK DEVELOPMENT OFFICER, Entity Type : DEPARTMENT, Active Status : Yes

User Type : Department, Department : Rural Development & Panchayatiraj चयन करें | जिला तथा कार्यालय का चयन करें| Permission Type : Role, Role : VERIFIER\_NFSA तथा Post : Block Development Officer का चयन करें| Add बटन पर क्लिक करें तथा Update पर क्लिक करें|

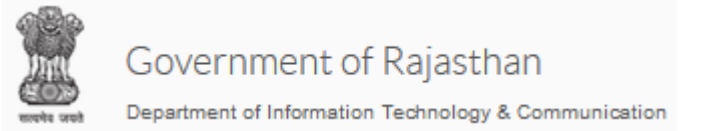

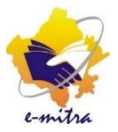

#### SDO को रोल assign करने हेतु SDO की SSO ID सर्च करें एवं निम्नानुसार फ़ील्ड्स का चयन करें | Entity Type : Department Designation : SUB DIVISIONAL OFFICER Active Status : Yes

| A Dashboard > User Management> Manage User> Create Department User |                    |        |                         |                          |   |                           |                   |   |   |
|--------------------------------------------------------------------|--------------------|--------|-------------------------|--------------------------|---|---------------------------|-------------------|---|---|
| Create Department User Edit / View                                 |                    |        |                         |                          |   |                           |                   |   |   |
| Create Department User                                             |                    |        |                         |                          |   |                           |                   |   |   |
| SSO ID*                                                            |                    |        |                         | Q UID*                   |   | UID                       |                   | ٩ |   |
|                                                                    |                    |        | This field is required. | Designation*             |   | -Select Designation Type- |                   | ~ | < |
| Entity Type*                                                       | -Select User Type- |        |                         | ✓ Active Status*         |   | 🔿 Yes 💿 No                |                   |   |   |
| User Office and Roles                                              |                    |        |                         |                          |   |                           |                   |   |   |
| User Type*                                                         | -Select User Type- | ~      | )epartment*             | -Select Department-      | ~ | District                  | -Select District- | ~ |   |
| Office*                                                            | -Select Office-    | Y F    | ermission Type*         | -Select Permission Type- | ~ | Role*                     | -Select Role-     | ~ |   |
| Post*                                                              | -Select Post Type- | ~      | + Add                   |                          |   |                           |                   |   |   |
| S. No. D                                                           | epartment          | Office | Post                    | Permission Type          |   | Permission                | Action            |   |   |
|                                                                    |                    |        |                         |                          |   |                           |                   |   |   |

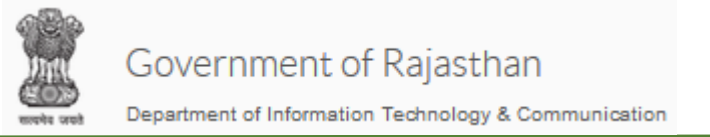

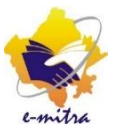

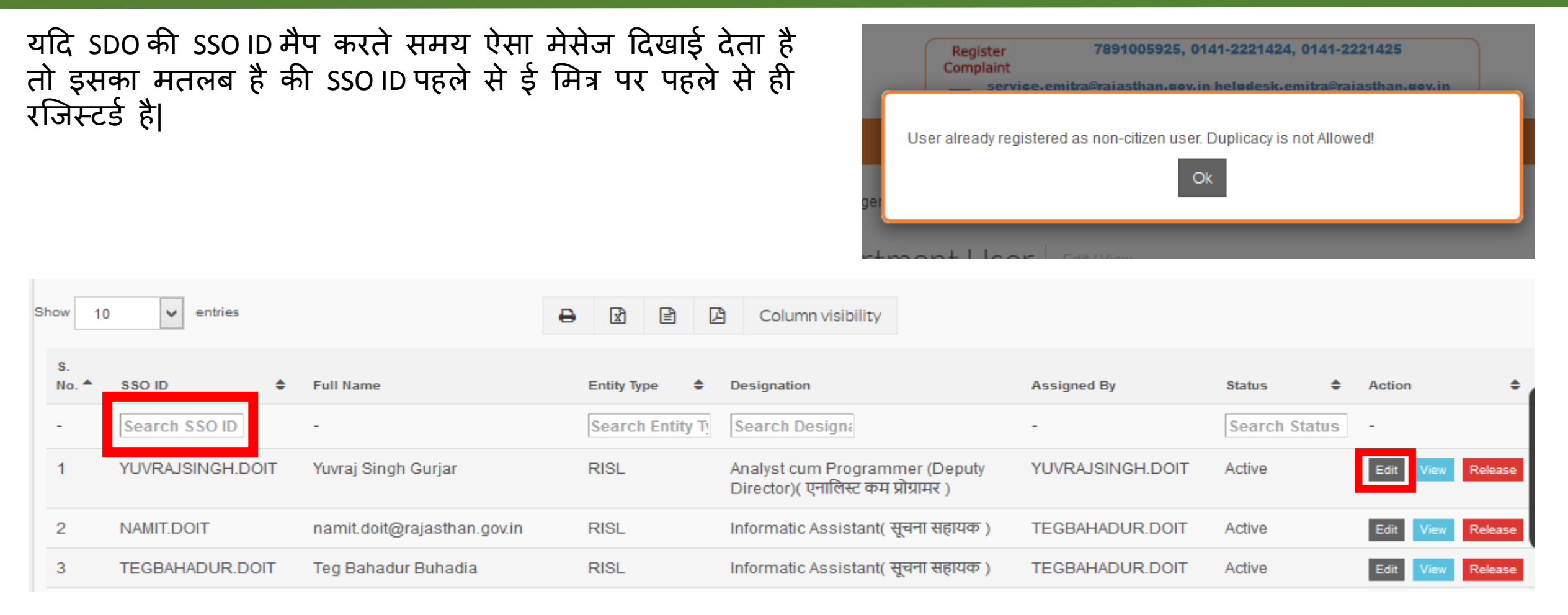

SSO ID पहले से ई मित्र पर रजिस्टर्ड होने पर उसी स्क्रीन पर निचे दिखाए गए बॉक्स में SSO ID सर्च करें तथा SSO ID सर्च होने पर EDIT बटन पर क्लिक करें |

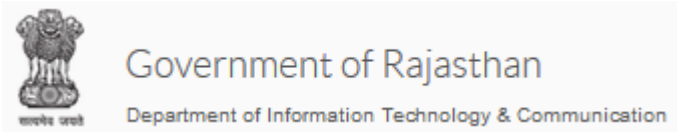

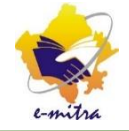

# SDO कार्यालय में रोल देने हेतु 3 केस हो सकते हैं | 1. जब SDO कार्यालय NFSA Issuing Authority होगा |

- 2. जब SDO कार्यालय NFSA Dealing एवं Issuing Authority होगा |
- 3. जब SDO कार्यालय NFSA Dealing, Verifier एवं Issuing Authority होगा |

### Case : 1 : जब SDO कार्यालय NFSA Issuing Authority होगा।

- Step : 1 SDO की SSO ID सर्च करें।
- Step : 2 निम्नान्सार फ़ील्ड्स का चयन करें :-

User Type : Department **Department: Revenue Department** District : District where SDO office is situated Office : SDO Office where you want to map the SSO

Permission Type : Role Group

Role : SDO\_ISSUING

Post : SUB DIVISIONAL OFFICER

Step : 3 Add बटन पर क्लिक करें तथा Update पर क्लिक करें।

Note : अगर पहले से SDO की SSO ID पर ISSUINGAUTHORITY CASTE CERTIFICATE का रोल दिया हुआ है तो उसे हटा दें क्योकि Role Group SDO\_ISSUING में दोनों(Caste certificate तथा NFSA) का Issuing role दिया गया है। इस केस में SDO कार्यालय में Dealing हेत् किसी कार्मिक की SSO ID मैप करनी होगी जिसकी प्रक्रिया आगे दी गयी है |

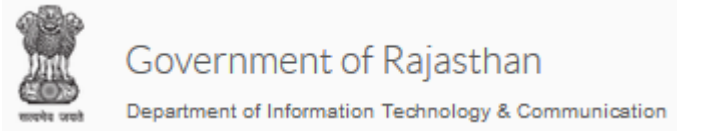

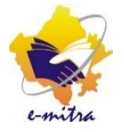

### Case : 2 : SDO कार्यालय NFSA Dealing एवं Issuing Authority होगा।

- Step : 1 SDO की SSO ID सर्च करें|
- Step : 2 निम्नानुसार फ़ील्ड्स का चयन करें :-User Type : Department Department: Revenue Department District : District where SDO office is situated Office : SDO Office where you want to map the SSO Permission Type : Role Group Role : SDO\_DEALING\_ISSUING
  - Post : SUB DIVISIONAL OFFICER
- Step : 3 Add बटन पर क्लिक करें तथा Update पर क्लिक करें

Note : अगर पहले से SDO की SSO ID पर ISSUINGAUTHORITY CASTE CERTIFICATE का रोल दिया हुआ है तो उसे हटा दें क्योकि Role Group SDO\_DEALING\_ISSUING में दोनों(Caste certificate तथा NFSA) का Issuing role दिया गया है तथा NFSA का DEALING ROLE दिया गया है |

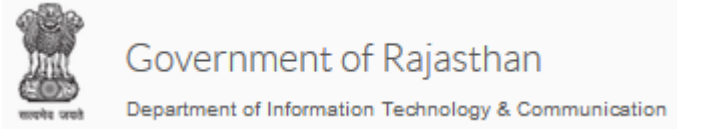

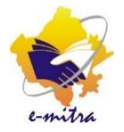

## Case : 3 : जब SDO कार्यालय NFSA Dealing, Verifier एवं Issuing Authority होगा

- Step : 1 SDO की SSO ID सर्च करें
- Step : 2 निम्नानुसार फ़ील्ड्स का चयन करें :-

User Type : Department

Department: Revenue Department

District : District where SDO office is situated

Office : SDO Office where you want to map the SSO

Permission Type : Role Group

Role : SDO\_DEALING\_VERIFIER\_ISSUING

- Post : SUB DIVISIONAL OFFICER
- Step : 3 Add बटन पर क्लिक करें तथा Update पर क्लिक करें

Note : अगर पहले से SDO की SSO ID पर ISSUINGAUTHORITY CASTE CERTIFICATE का रोल दिया हुआ है तो उसे हटा दें क्योंकि Role Group SDO\_DEALING\_VERIFIER\_ISSUING में दोनों(Caste certificate तथा NFSA) का Issuing role, NFSA का DEALING ROLE तथा NFSA का VERIFICER ROLE दिया गया है |

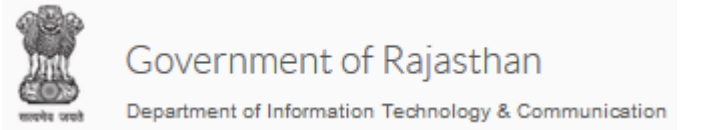

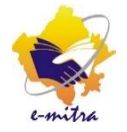

## SDO कार्यालय के डीलिंगकर्मी की SSO मैप करना :-

- Step : 1 डीलिंगकर्मी की SSO ID सर्च करें|
- Step : 2 निम्नानुसार फ़ील्ड्स का चयन करें :-User Type : Department Department: Revenue Department District : District where SDO office is situated Office : SDO Office where you want to map the SSO Permission Type : Role Role : DEALING\_NFSA Post : CLERK/IA
- Step : 3 Add बटन पर क्लिक करें तथा Update पर क्लिक करें

दोनों जगह पर SSO ID सर्च नहीं होने पर SSO ID,Office Name, Designation कौनसा Role/Role Group दिया जाना है उसे manishsaini2.doit@rajasthan.gov.in पर मेल कर दें |

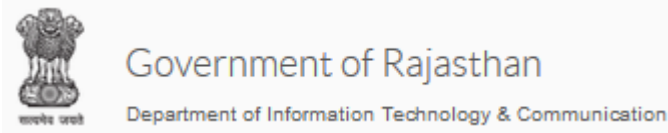

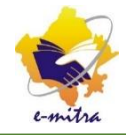

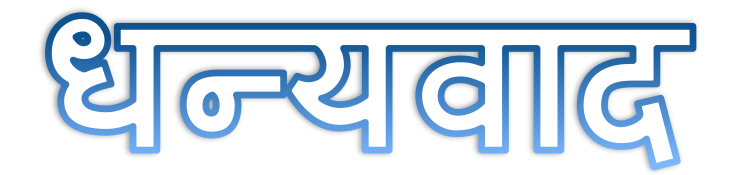